## **Understanding user permissions**

1

Hello! In this short tutorial, I'll guide you through how to locate and interpret the permissions table in Impact Evaluator, so you can easily manage user roles and their permissions.

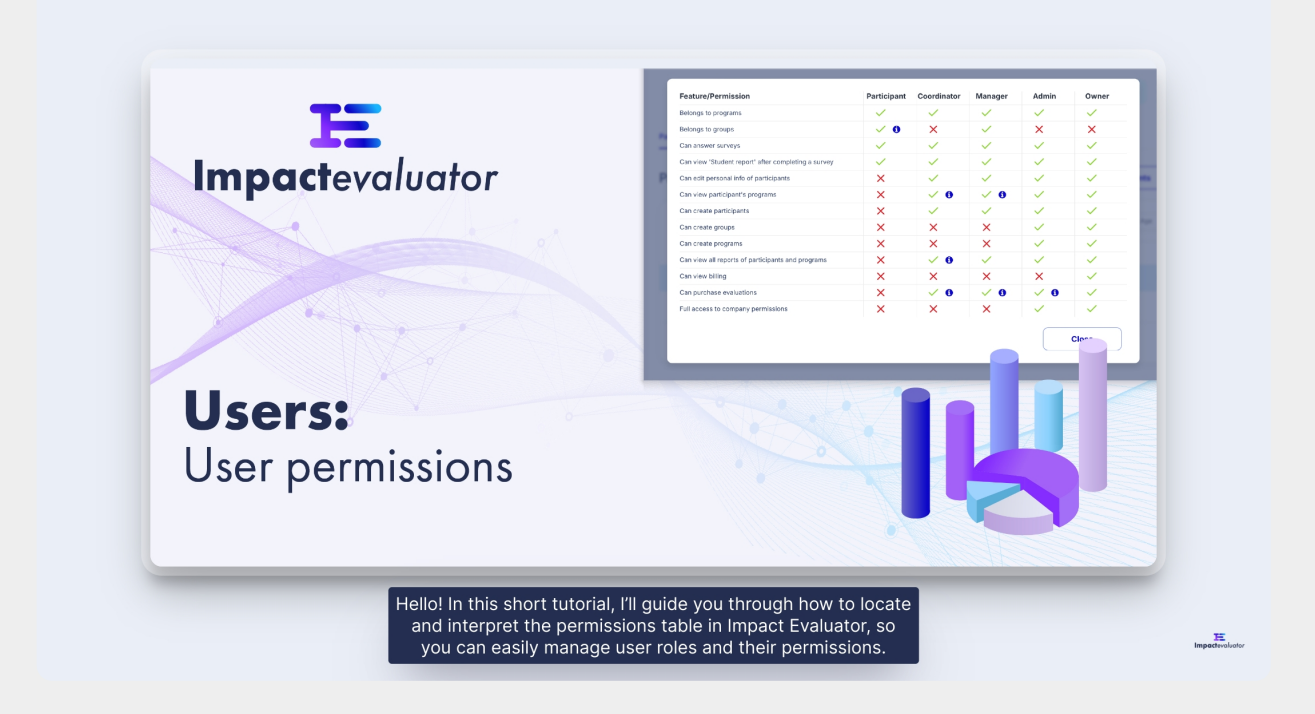

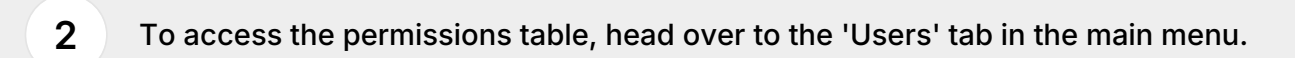

| E<br>Impactevaluator                  |                                                                                                   | Cre                                                                        | edits Remaining: 49 Impact Demo Nonprofit<br>Owner |
|---------------------------------------|---------------------------------------------------------------------------------------------------|----------------------------------------------------------------------------|----------------------------------------------------|
| My Dashboard                          | Demo account used for training purposes                                                           |                                                                            | + Participant + Program                            |
| Programs Croups Reports Lat Analytics | Demo Owner     dwd+demo-owner@filipsideup.net     Users     Edit Profile     Joned in Oct 2, 2024 | Total Managers<br>O<br>Total Participants<br>11<br>Number of Programs<br>1 | Total Coordinators<br>O<br>Total Groups<br>1       |
|                                       | Participants                                                                                      |                                                                            |                                                    |
| Nonrofit/Educational                  | Q Search by participant name Filter by Group Select Groups +                                      | Filter by Program<br>Select Programs +                                     | Fiter by Age                                       |

When you click on any of the menu items in the Users page—Participants,

Coordinators, Managers, or Administrators—the relevant sub-page for that role will open

| ×                    |              |                     |                    |                                     | Credits Remaining: 49  | Demo Owner<br>Impact Demo Nor<br>Owner | nprofit  |
|----------------------|--------------|---------------------|--------------------|-------------------------------------|------------------------|----------------------------------------|----------|
| Impactevaluator      | Participants | Coordinators Manage | ers Administrators |                                     |                        |                                        |          |
| My Dashboard Users   | Participa    | nts                 | 0 selected         | + Users to Program + Users to Group | + Multiple Participant | s + Par                                | ticipant |
| Programs<br>B Groups |              |                     |                    | Group Filter by Program             | Filter by Age          |                                        |          |
| P Reports            |              |                     |                    |                                     |                        |                                        |          |
| III Analytics        |              | NAME                | GROUP              | PROGRAMS                            | AGE GRADE              | STATUS                                 | ACTION   |
|                      | СВ           | Chris Brown         | Demo Group 1       | Build a Boat                        |                        | •                                      | Û        |
|                      | D DW         | David Wilson        | Demo Group 1       | Build a Boat                        |                        | •                                      | Û        |
|                      |              | Emily Davis         | Demo Group 1       | Build a Boat                        |                        | •                                      | Û        |
|                      |              | James Anderson      | Demo Group 1       | Build a Boat                        |                        | •                                      | Û        |
|                      |              | Jane Smith          | Demo Group 1       | Build a Boat                        |                        | •                                      | Û        |

4

On each of these pages, you'll find an info icon next to the role's header.

| Impactevaluator                                                                                    |                      |                   |
|----------------------------------------------------------------------------------------------------|----------------------|-------------------|
| Participants Coordinators Managers Administrators                                                  |                      |                   |
| My Dashboard     Participants      Oselected     Users to Program     Users to Group               | + Multiple Participa | nts + Participant |
|                                                                                                    |                      |                   |
| Groups     Q, Search by Participant Name     Filter by Group     Choose a Group     Choose Program | Filter by Age        | -                 |
| Analytics RROUP PROGRAMS                                                                           | AGE GRADE            | STATUS ACTION     |
| CB Chris Brown Demo Group 1 Build a Boat                                                           |                      | • 1               |
| DW David Wilson Demo Group 1 Build a Bost                                                          |                      | • B               |
| E Emily Davis Demo Group 1 Build a Boat                                                            |                      | ● û               |
| James Anderson Demo Group 1 Build a Boat                                                           |                      | <b>D</b>          |
|                                                                                                    |                      |                   |

Clicking this icon will display a popup with the full permissions table for all the roles.

| E<br>Impactevaluator |              |                      |                       |                          | Credits Remaining: 49   | Demo Owner<br>Impact Demo Nonpr<br>Owner | ofit 😥 |
|----------------------|--------------|----------------------|-----------------------|--------------------------|-------------------------|------------------------------------------|--------|
| My Dashboard         | Participants | Coordinators Manager | s Administrators      |                          |                         |                                          |        |
| 🔮 Users              | Participa    | ints 🟮               | 0 selected + Users to | Program + Users to Group | + Multiple Participants | + Partic                                 | ipant  |
| Programs             |              |                      |                       |                          |                         |                                          |        |
| Groups               |              |                      |                       |                          | Filter by Age           |                                          |        |
| Keports              |              |                      |                       |                          |                         |                                          |        |
| IIII Analyaca        |              | NAME                 | GROUP                 | PROGRAMS                 | AGE GRADE               | STATUS AC                                | TION   |
|                      | 🗆 🕞          | Chris Brown          | Demo Group 1          | Build a Boat             |                         | • 1                                      |        |
|                      | D DW         | David Wilson         | Demo Group 1          | Build a Boat             |                         | •                                        |        |
|                      |              | Emily Davis          | Demo Group 1          | Build a Boat             |                         | •                                        |        |
|                      |              | James Anderson       | Demo Group 1          | Build a Boat             |                         | •                                        |        |
|                      |              | Jane Smith           | Demo Group 1          | Build a Boat             |                         | •                                        |        |

6 The permissions table is straightforward. Each role has different access levels.

| Participant | Feature/Permission                                  | Participant             | Coordinator                           | Manager                 | Admin                 | Owner |  |  |
|-------------|-----------------------------------------------------|-------------------------|---------------------------------------|-------------------------|-----------------------|-------|--|--|
|             | Belongs to programs                                 | ~                       |                                       |                         |                       |       |  |  |
| Dection     | Belongs to groups                                   | <ul> <li>✓ 0</li> </ul> | ×                                     |                         | ×                     | ×     |  |  |
| Partici     | Can answer surveys                                  | $\checkmark$            |                                       |                         |                       |       |  |  |
|             | Can view 'Student report' after completing a survey | $\checkmark$            |                                       |                         |                       |       |  |  |
|             | Can edit personal info of participants              | ×                       |                                       |                         |                       |       |  |  |
|             | Can view participant's programs                     | ×                       | <ul> <li>✓ 0</li> </ul>               | <ul> <li>✓ 0</li> </ul> |                       |       |  |  |
|             | Can create participants                             | ×                       |                                       |                         |                       |       |  |  |
|             | Can create groups                                   | ×                       | ×                                     | ×                       |                       |       |  |  |
|             | Can create programs                                 | ×                       | ×                                     | ×                       |                       |       |  |  |
| 0           | Can view all reports of participants and programs   | ×                       | <ul><li>✓ 0</li></ul>                 |                         |                       |       |  |  |
|             | Can view billing                                    | ×                       | ×                                     | ×                       | ×                     |       |  |  |
| 0 1         | Can purchase assessments                            | ×                       | <ul> <li>✓ 0</li> <li>✓ 10</li> </ul> | <ul><li>✓ 0</li></ul>   | <ul><li>✓ 0</li></ul> |       |  |  |
|             | Full access to company permissions                  | ×                       | ×                                     | ×                       |                       |       |  |  |
| 0.0         |                                                     |                         |                                       |                         |                       | Close |  |  |
|             |                                                     |                         |                                       |                         |                       |       |  |  |
|             |                                                     |                         | _                                     |                         |                       |       |  |  |
|             |                                                     |                         |                                       |                         |                       |       |  |  |
|             |                                                     |                         |                                       |                         |                       |       |  |  |

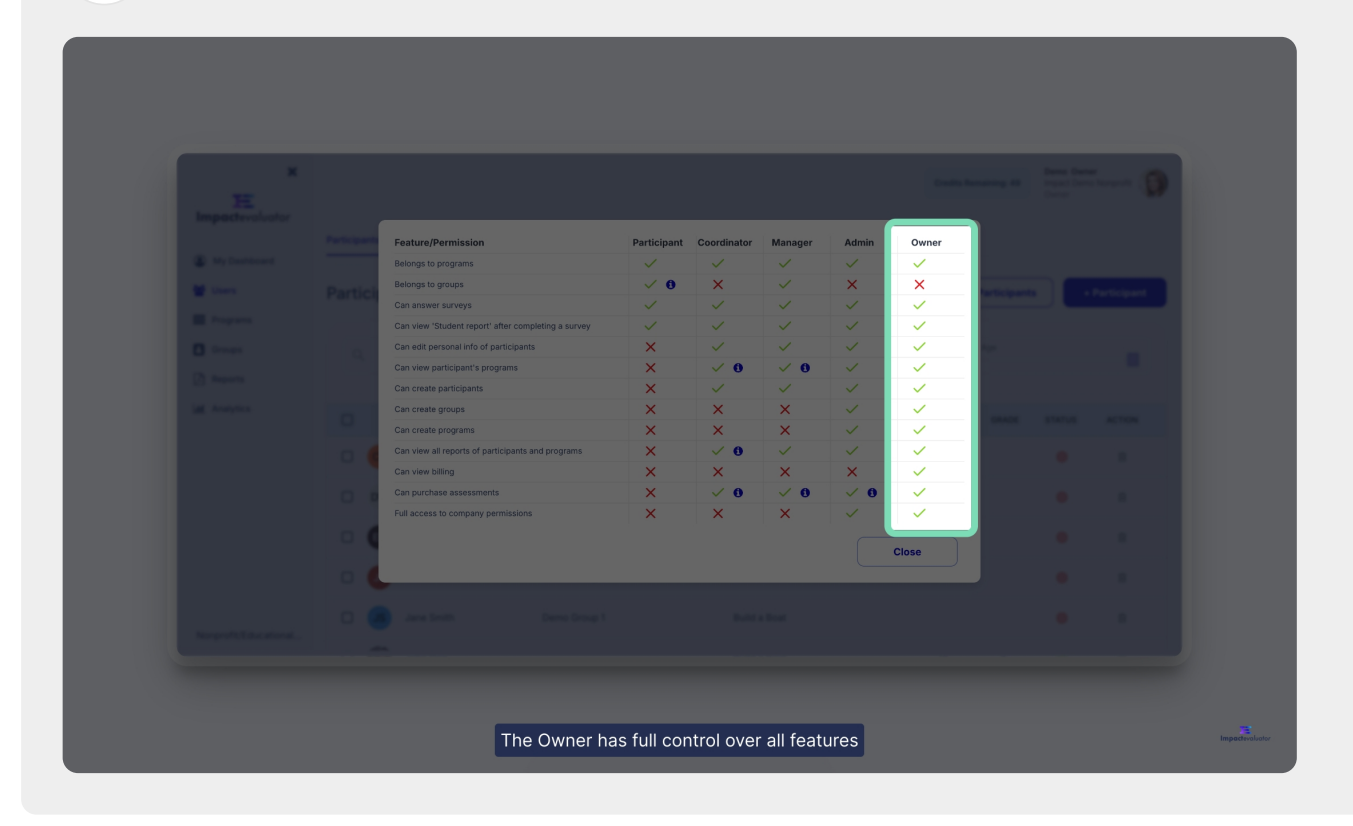

while other roles—such as Admin, Manager, Coordinator, and Participant, have access based on their specific responsibilities.

|                   | Partners | Feature/Permission                                  | Participant                                                                                                    | Coordinator                           | Manager               | Admin                                                                                                    | Owner |  |  |
|-------------------|----------|-----------------------------------------------------|----------------------------------------------------------------------------------------------------|---------------------------------------|-----------------------|----------------------------------------------------------------------------------------------------|-------|--|--|
| (2) My Destricted | _        | Belongs to programs                                 | ×                                                                                                    | $\checkmark$                          | ~                     | ~                                                                                                    |       |  |  |
|                   | Partici  | Belongs to groups                                   | • 0                                                                                                    | ×                                     | $\sim$                | ×                                                                                                    | ×     |  |  |
|                   |          | Can answer surveys                                  | ×                                                                                                    | ×                                     | $\sim$                | <ul> <li>Image: A set of the set of the</li></ul> |       |  |  |
|                   |          | Can view 'Student report' after completing a survey | <ul> <li>Image: A set of the set of the</li></ul> | $\sim$                                | $\sim$                | <ul> <li>Image: A set of the set of the</li></ul> |       |  |  |
|                   |          | Can edit personal info of participants              | ×                                                                                                    | $\checkmark$                          | $\sim$                | ~                                                                                                    |       |  |  |
|                   |          | Can view participant's programs                     | ×                                                                                                    | <ul><li>0</li></ul>                   | ✓ 0                   | <ul> <li></li> </ul>                                                                                                    |       |  |  |
|                   |          | Can create participants                             | ×                                                                                                    | $\checkmark$                          | ~                     | ~                                                                                                    |       |  |  |
|                   |          | Can create groups                                   | ×                                                                                                    | ×                                     | ×                     | ~                                                                                                    |       |  |  |
|                   |          | Can create programs                                 | ×                                                                                                    | ×                                     | ×                     | ~                                                                                                    |       |  |  |
|                   | 0        | Can view all reports of participants and programs   | ×                                                                                                    | <ul><li>✓ 0</li></ul>                 | ~                     | ✓                                                                                                    |       |  |  |
|                   |          | Can view billing                                    | ×                                                                                                    | ×                                     | ×                     | ×                                                                                                    |       |  |  |
|                   | 0 0      | Can purchase assessments                            | X                                                                                                    | <ul> <li>✓ 0</li> <li>✓ 10</li> </ul> | <ul><li>✓ 0</li></ul> | <b>V</b> 0                                                                                                    |       |  |  |
|                   | - 4      | Full access to company permissions                  | ×                                                                                                    | ×                                     | ×                     |                                                                                                    |       |  |  |
|                   | 0.0      |                                                     |                                                                                                    |                                       |                       |                                                                                                    | Close |  |  |
|                   | ~ (      |                                                     |                                                                                                    |                                       |                       |                                                                                                    |       |  |  |
|                   | 0.6      |                                                     |                                                                                                    |                                       |                       |                                                                                                    |       |  |  |
|                   |          |                                                     |                                                                                                    |                                       |                       |                                                                                                    |       |  |  |
|                   |          |                                                     |                                                                                                    |                                       |                       |                                                                                                    |       |  |  |

## 7

| ×       |     |                                                     |           |                       |                       |       |       |             |  |
|---------|-----|-----------------------------------------------------|-----------|-----------------------|-----------------------|-------|-------|-------------|--|
|         |     |                                                     |           |                       |                       |       |       |             |  |
|         |     | Feature/Permission                                  | Paulisium | Coordinator           | Manager               | Admin | Owner |             |  |
|         |     | Belongs to programs                                 |           |                       |                       |       |       |             |  |
| W Lines |     | Belongs to groups                                   | ~ 0       | ×                     |                       | ×     | ×     | Interipants |  |
|         |     | Can answer surveys                                  |           |                       |                       |       |       |             |  |
|         |     | Can view 'Student report' after completing a survey |           |                       |                       |       |       |             |  |
|         |     | Can edit personal info of participants              | ×         |                       |                       |       |       |             |  |
|         |     | Can view participant's programs                     | ×         | <ul><li>✓ 0</li></ul> | ✓ 0                   |       |       |             |  |
|         |     | Can create participants                             | ×         |                       |                       |       |       |             |  |
|         |     | Can create groups                                   | X         | ×                     | ×                     |       |       |             |  |
|         |     | Can create programs                                 | X         | ×                     | ×                     |       |       |             |  |
|         |     | Can view all reports of participants and programs   | X         | <ul><li>✓ 0</li></ul> |                       |       |       |             |  |
|         |     | Can view billing                                    | X         | X                     | ×                     | ×     |       |             |  |
|         |     | Can purchase assessments                            | X         | V 0                   | <ul><li>✓ 0</li></ul> | V 0   |       |             |  |
|         |     | Full access to company permissions                  | ×         | ×                     | ×                     |       |       |             |  |
|         | 0.0 |                                                     |           |                       |                       |       | Close |             |  |
|         |     |                                                     |           |                       |                       |       | 01030 |             |  |
|         |     |                                                     |           | _                     | _                     |       |       |             |  |
|         |     |                                                     |           |                       |                       |       |       |             |  |
|         |     |                                                     |           |                       |                       |       |       |             |  |
|         |     |                                                     |           |                       |                       |       |       |             |  |

## 10 while a red cross means they do not.

| ×        |   |                                                     |             |                       |         |       |       |              |  |
|----------|---|-----------------------------------------------------|-------------|-----------------------|---------|-------|-------|--------------|--|
|          |   |                                                     |             |                       |         |       |       |              |  |
|          |   | Feature/Permission                                  | Participant | Coordinator           | Manager | Admin | Owner |              |  |
|          |   | Belongs to programs                                 |             |                       |         |       |       |              |  |
| 👹 United |   | Belongs to groups                                   | √ 0         | ×                     |         | ×     | ×     | and a second |  |
|          |   | Can answer surveys                                  |             |                       |         |       |       |              |  |
|          |   | Can view 'Student report' after completing a survey |             |                       |         |       |       |              |  |
|          |   | Can view participant's programs                     | ×           | ×<br>                 | ×<br>   |       |       |              |  |
|          |   | Can create participants                             | X           | ✓ <b>0</b>            | ~       |       |       |              |  |
|          |   | Can create groups                                   | ×           | ×                     | ×       |       |       |              |  |
|          |   | Can create programs                                 | ×           | ×                     | ×       |       |       |              |  |
|          |   | Can view all reports of participants and programs   | ×           | <ul><li>✓ 0</li></ul> |         |       |       |              |  |
|          |   | Can view billing                                    | ×           | ×                     | ×       | ×     |       |              |  |
|          |   | Can purchase assessments                            | ×           | √ 6                   | ✓ 0     | ✓ 0   |       |              |  |
|          |   | Full access to company permissions                  | ×           | ×                     | ×       |       |       |              |  |
|          | 0 |                                                     |             |                       |         |       | Close |              |  |
|          |   |                                                     |             |                       |         |       | 01030 |              |  |
|          |   |                                                     |             | _                     |         |       |       |              |  |
|          |   |                                                     |             |                       |         |       |       |              |  |
|          |   |                                                     |             |                       |         |       |       |              |  |

In some cases, you may see an info icon within the permissions table itself. These icons provide additional details where permissions are limited.

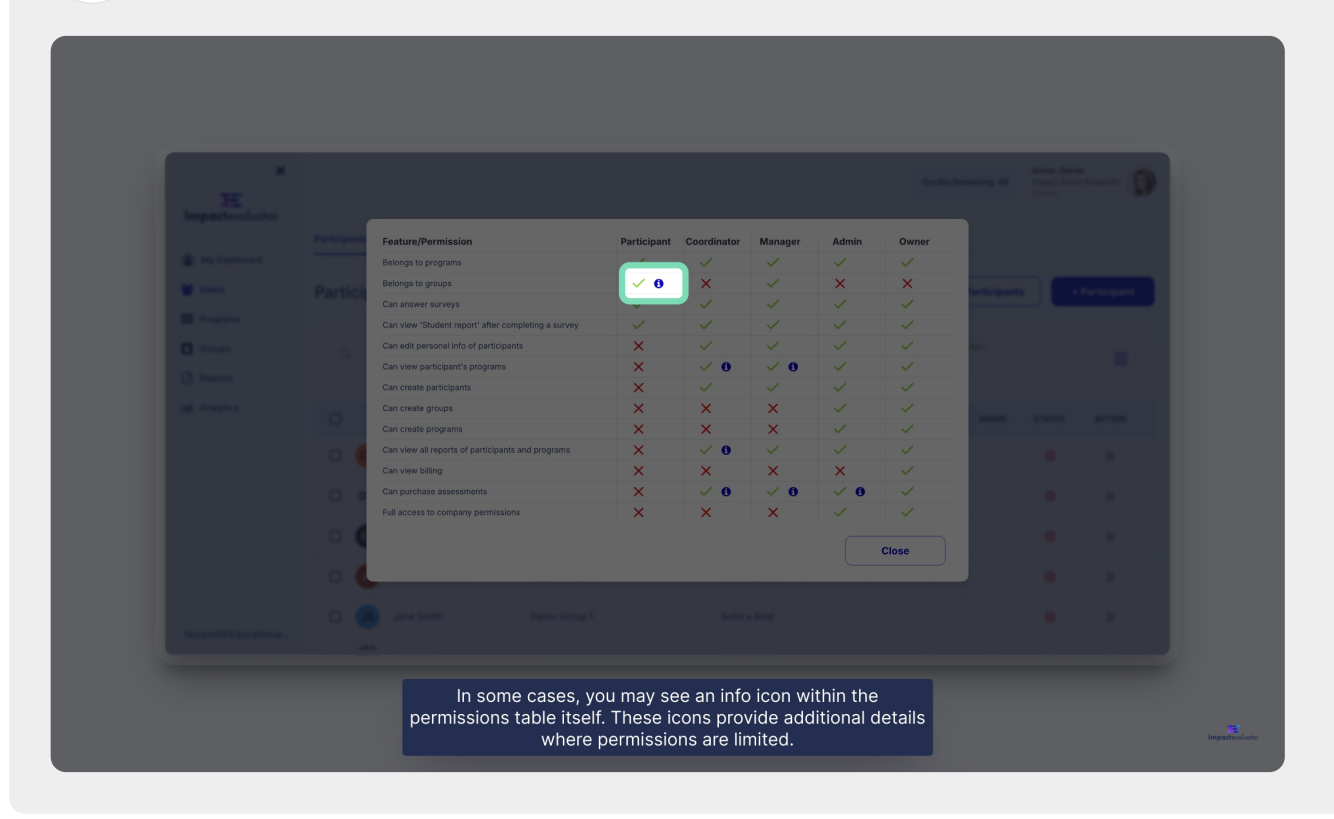

**12** For example, under "Can view all reports of participants and programs" Coordinators have an info icon.

|                |     | Feature/Permission                                  | Participant             | Coordinator           | Manager  | Admin    | Owner        |            |  |
|----------------|-----|-----------------------------------------------------|-------------------------|-----------------------|----------|----------|--------------|------------|--|
| A Ny Destroyed |     | Belongs to programs                                 |                         |                       |          |          |              |            |  |
| 10 mars        |     | Belongs to groups                                   | <ul> <li>✓ 0</li> </ul> | ×                     |          | ×        | ×            | - Interior |  |
|                |     | Can answer surveys                                  |                         |                       |          |          |              |            |  |
|                |     | Can view 'Student report' after completing a survey | - V                     |                       |          |          |              |            |  |
|                |     | Can view participant's programs                     | x                       | ×<br>• •              | ×<br>• • |          |              |            |  |
|                |     | Can create participants                             | ×                       |                       |          |          |              |            |  |
|                |     | Can create groups                                   | ×                       | ×                     | ×        |          |              |            |  |
|                |     | Can create programs                                 | ×                       | ×                     | ×        | <u>_</u> | $\checkmark$ |            |  |
|                |     | Can view all reports of participants and programs   | ×                       | <ul><li>✓ 0</li></ul> | ~        | ~        | ~            |            |  |
|                |     | Can pumbace associate                               | Ŷ                       |                       |          |          | ~            |            |  |
|                |     | Full access to company permissions                  | x                       | ×                     | ×        | ~        |              |            |  |
|                | 0.0 |                                                     |                         |                       |          |          |              |            |  |
|                |     |                                                     |                         |                       |          |          | Close        |            |  |
|                |     |                                                     |                         |                       |          |          |              |            |  |
|                |     |                                                     |                         |                       |          |          |              |            |  |
|                |     |                                                     |                         |                       |          |          |              |            |  |

Clicking on it, will show that coordinators can only view reports for participants and programs they coordinate.

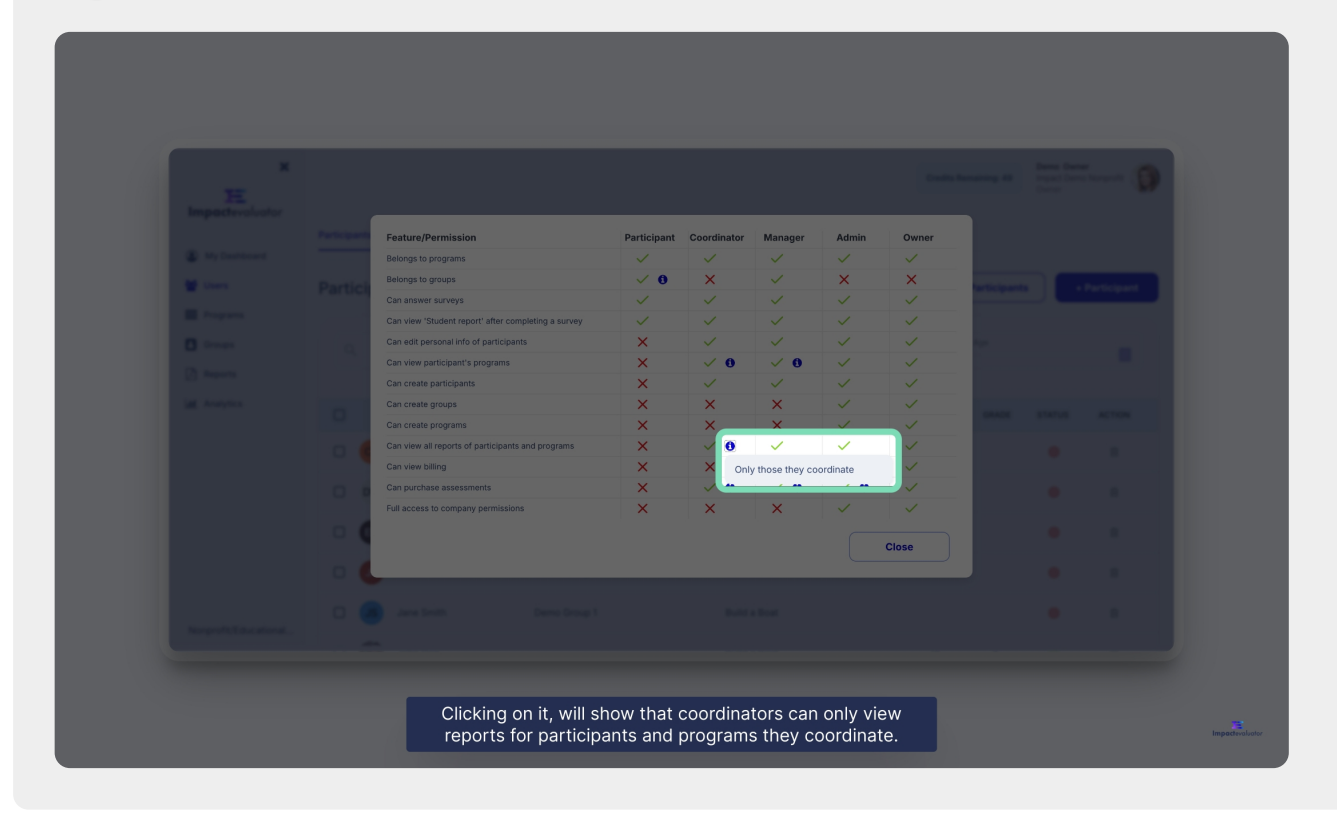

This concludes our tutorial. The permissions table helps you quickly understand what each role can do in Impact Evaluator, ensuring the right level of access for everyone in your organization. Thanks for watching.

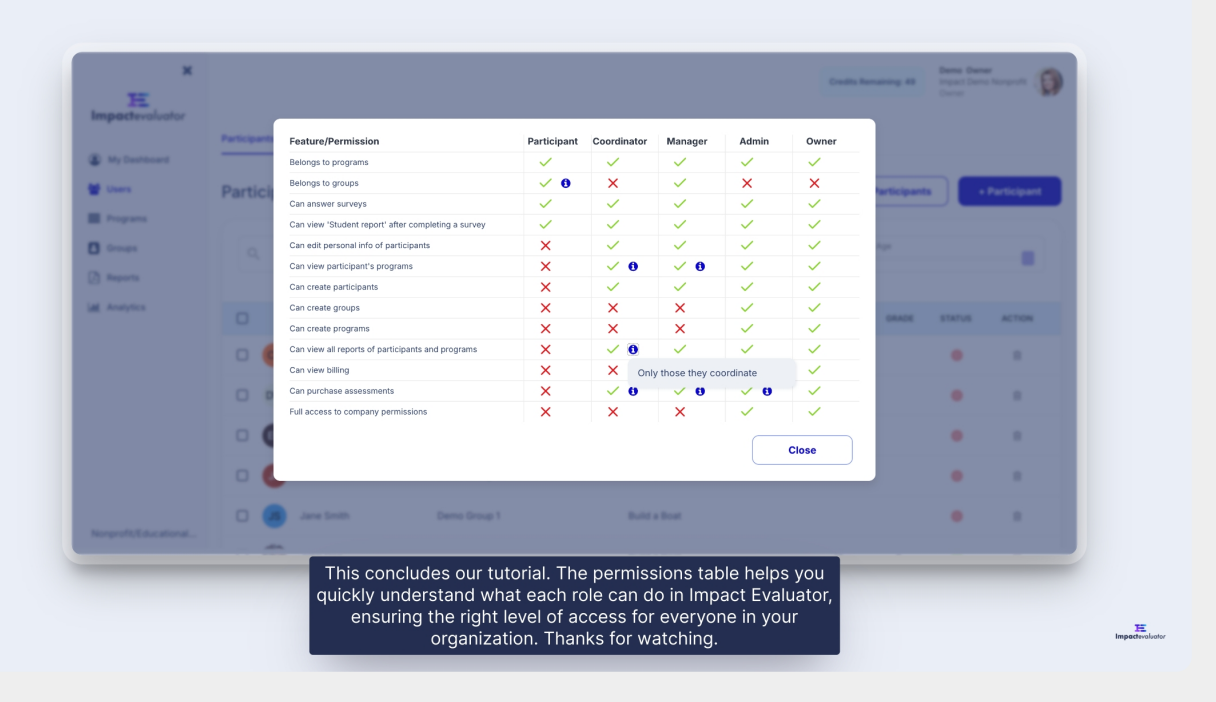

13